# Manual de connexió a l'extranet amb FortiClient

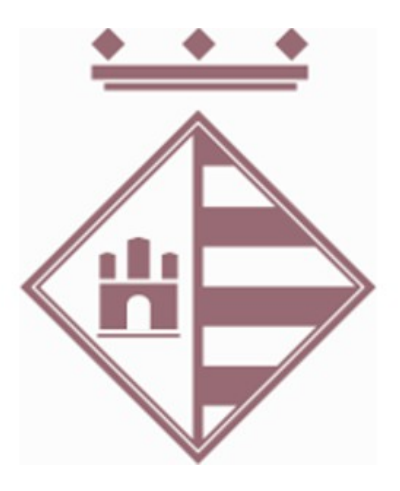

Dept. D'Informàtica Ajuntament de Sant Pere de Ribes Març 2020

# **1** Descarregar el Client d'accés Remot (Forticlient):

(Si ja el tenim instal·lat saltem al punt 3)

Aquests són els accessos directes als instal·ladors, si no us funcionen aneu a la web:

1. Si el vostre Sistema Operatiu és Windows 10:

https://filestore.fortinet.com/forticlient/downloads/FortiClientVPNOnlineInstaller\_6.2.exe

- 2. Si el vostre Sistema Operatiu és Windows 7: https://filestore.fortinet.com/forticlient/downloads/FortiClientOnlineInstaller\_6.0.exe
- Si el vostre Ordinador és un Mac: <u>https://filestore.fortinet.com/forticlient/downloads/FortiClientOnlineInstaller\_6.0.dmg</u>

#### Si us ha funcionat l'enllaç anterior passeu al punt següent (salteu aquesta part).

Aquests enllaços són la la següent web, si teniu cap problema accediu directament mitjança un explorador web (Chrome, firefox...) accedim a la següent adreça:

https://www.forticlient.com/downloads

És la web de Fortinet d'on descarregarem la versió del Forticlient que correspongui en funció del Sistema Operatiu de l'ordinador des d'on ho estem fent (IOS, Windows, Mac...):

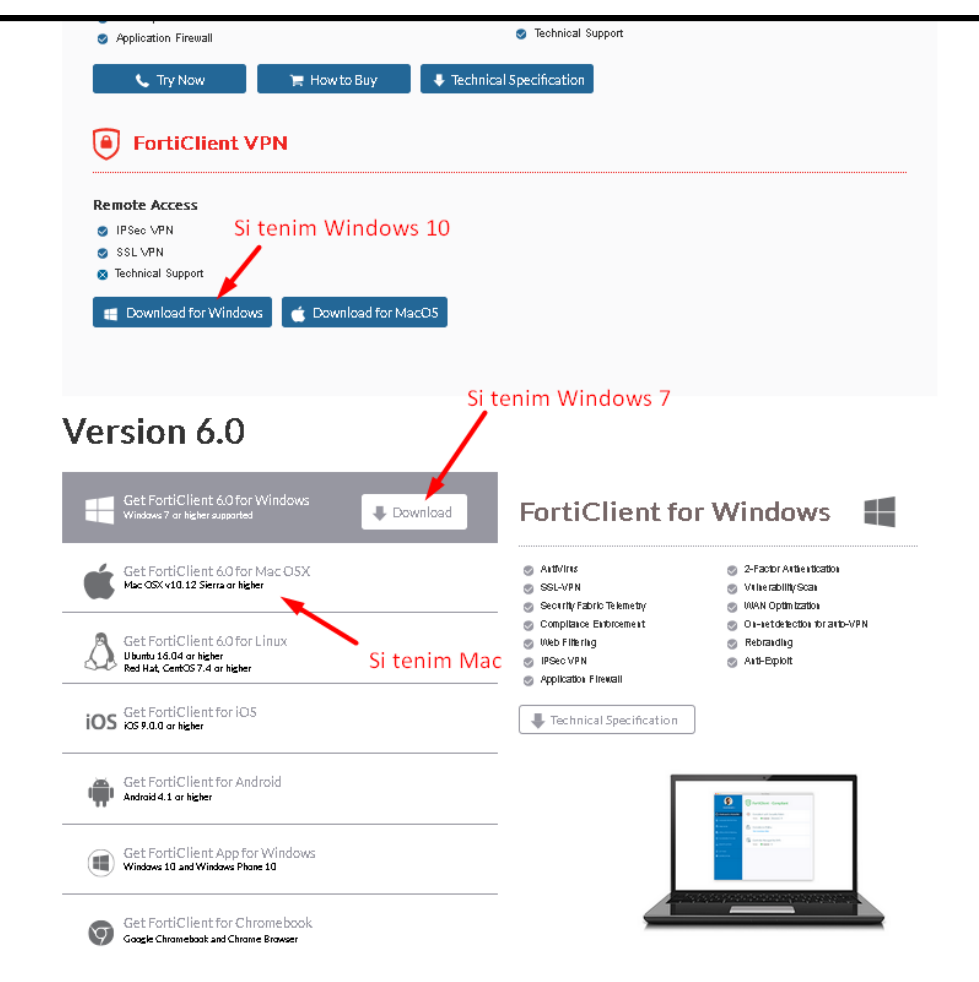

# 2 Instal·lació del Client

El procés d'instal·lació pot diferir en funció a la versió que estem instal·lant, però serà semblant a la següent:

**Nota important:** és aconsellable deshabilitar l'antivirus per fer la instal·lació, ens em trobat amb problemes de connexió (no arriba a fer la connexió, es queda al 98%) en algunes instal·lacions de Windows 10.

| " 📴 FortiClient Setup                                                                                                    |        | 📅 FortiClient Setup                                                            | _      |
|----------------------------------------------------------------------------------------------------|--------|--------------------------------------------------------------------------------|--------|
| Choose Setup Type                                                                                                    |        | . Destination Folder                                                           |        |
| Choose the setup type that best suits your needs                                                                                                    |        | Click Next to install to the default folder or click Change to choose another. |        |
| Security Fabric Agent Endpoint telemetry, host vulnerability scanning and remediation Secure Remote Access SSL and IPsec VPN Advanced Persistent Threat (APT) Components FortiSandbox detection and quarantine features Additional Security Features | Cont   | Install FortiClient to:<br>C:\Program Files\Fortinet\FortiClient\<br>          | Carrel |
| <u>B</u> ack <u>N</u> ext                                                                                                    | Cancel | <u>Back</u>                                                                    | Cancel |
| 「 授 FortiClient Setup                                                                                                    |        | FortiClient Setup                                                              | _      |
| Keady to instail for collent                                                                                                    |        | Completed the FortiClient Setup Wizard                                         |        |
| r<br>Click Install to begin the installation. Click Back to review or change any of y<br>installation settings. Click Cancel to exit the wizard.                                                                                                    | zour   | ii<br>r<br>click the Finish button to exit the Setup Wizard.<br>t<br>t         |        |
| *<br>                                                                                                    |        |                                                                                |        |
| <u>B</u> ack Install                                                                                                    | Cancel | Back []                                                                        | Cancel |

### **3** A l'escriptori trobem l'aplicació FortiClient:

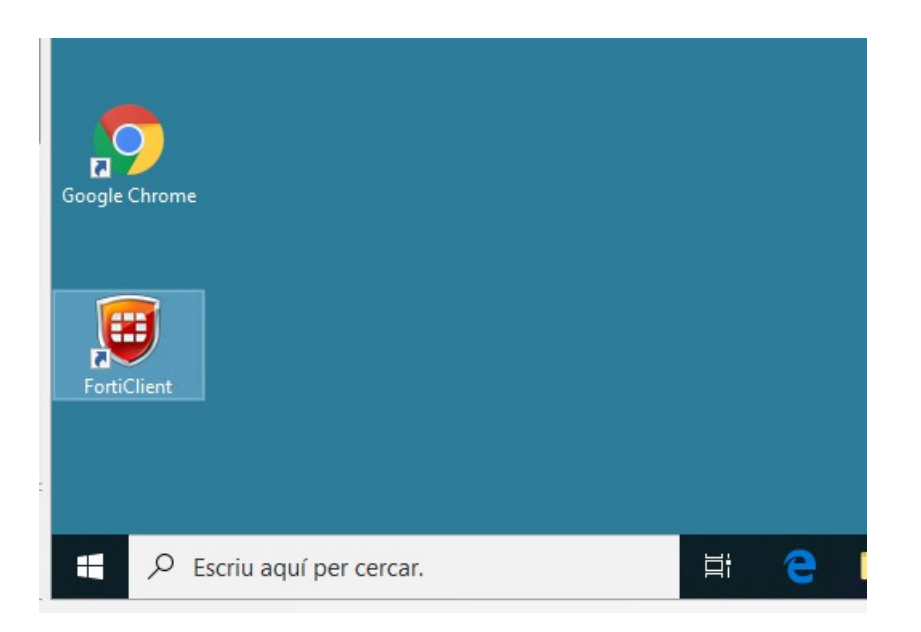

4 Accedim a ACCESO REMOTO i posteriorment a Configurar VPN, per configurar la conexió:

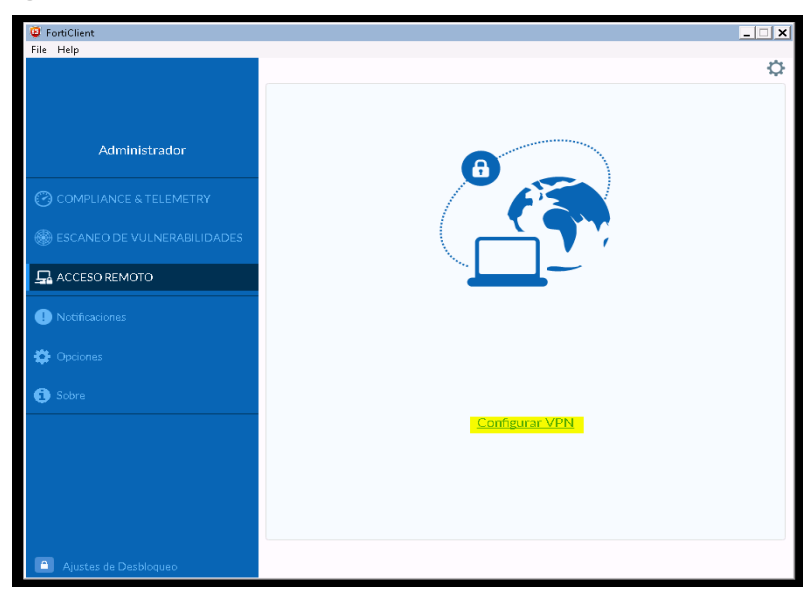

- Nombre de Conexión: ASPR
- Gateway Remoto: <u>https://extranet.santperederibes.cat:443</u>
- Personalizar puerto: 443
- No advertir de Certificado de Servidor Inválido

| Editar Conexión                   | VPN                                                                                                    |   |
|-----------------------------------|----------------------------------------------------------------------------------------------------|---|
| VPN                               | VPN SSL VPN IPsec                                                                                                    |   |
| Nombre de Conexión<br>Descripción | ASPR                                                                                                    |   |
| Gateway Remoto                    | https://extranet.santperederibes.cat:443 Adicionar Gateway Remoto Personalizar puerto 443                                 | ĸ |
| Certificado de Cliente            | Ninguno                                                                                                    |   |
| Autenticación                     | <ul> <li>Preguntar en el login</li> <li>Guardar login</li> <li>Mo advertir de Certificado de Servidor Inválido</li> </ul> |   |
|                                   | Cancelar Guardar                                                                                                    |   |

• La configuració de la connexió no l'haurem de tornar a fer, en posteriors connexions ens saltarem aquest pas.

# 5 Connectem amb ASPR:

| COMPLIANCE & TELEMETRY |                                         |
|------------------------|-----------------------------------------|
| Notificaciones         |                                         |
| 🔅 Opciones             | Nombre de VPN ASPR    Nombre de Usuario |
| 🗓 Sobre                | Contraseña                              |
|                        | Conectar                                |

- Nombre de VPN: ASPR
- Nombre de Usuario: *usuari*
- Contraseña: *paraula de pas*

*(usuari:* usuari amb el que ens validem als ordinadors de l'Ajuntament) (*paraula de pas:* paraula de pas amb que ens validem als ordinadors de l'Ajuntament) Si ens surt el següent error:

|                                                  | 8                                                                         |                       |   |
|--------------------------------------------------|---------------------------------------------------------------------------|-----------------------|---|
| Warning                                          |                                                                           | :                     | × |
|                                                  |                                                                           |                       |   |
| Unable to e<br>unreachabl                        | stablish the VPN connection. The VPN serv<br>e. (-14)                     | er may be             |   |
| Unable to e<br>unreachabl                        | istablish the VPN connection. The VPN serv<br>e. (-14)                    | rer may be<br>Aceptar | 1 |
| Unable to e<br>unreachabl                        | istablish the VPN connection. The VPN serv<br>e. (-14)<br>ASPR            | rer may be<br>Aceptar | ] |
| Nombre de VPN                                    | istablish the VPN connection. The VPN serv<br>e. (-14)<br>ASPR<br>provesd | rer may be<br>Aceptar | 1 |
| Nombre de VPN<br>Nombre de Usuario<br>Contraseña | establish the VPN connection. The VPN serve<br>e. (-14)                   | Aceptar               | 1 |

La versió de FortiClient no és la correcta.

# 6 Conecctem a l'Escriptori Remot:

• Un cop realitzada la connexió amb èxit.

| VPN Conectada |                                                                                                    |                                                                      |
|---------------|----------------------------------------------------------------------------------------------------|----------------------------------------------------------------------|
|               | <u> </u>                                                                                            | ······ (ð                                                            |
|               | Nombre de VPN<br>Dirección IP<br>Nombre de Usuario<br>Duración<br>Bytes Recibidos<br>Bytes Enviados | ASPR<br>10.212.134.1<br>planasmr<br>00:00:41<br>13.35 KB<br>10.97 KB |
|               | Desce                                                                                               | onectar                                                              |

• Obrim una *connexió d'escriptori remot* :

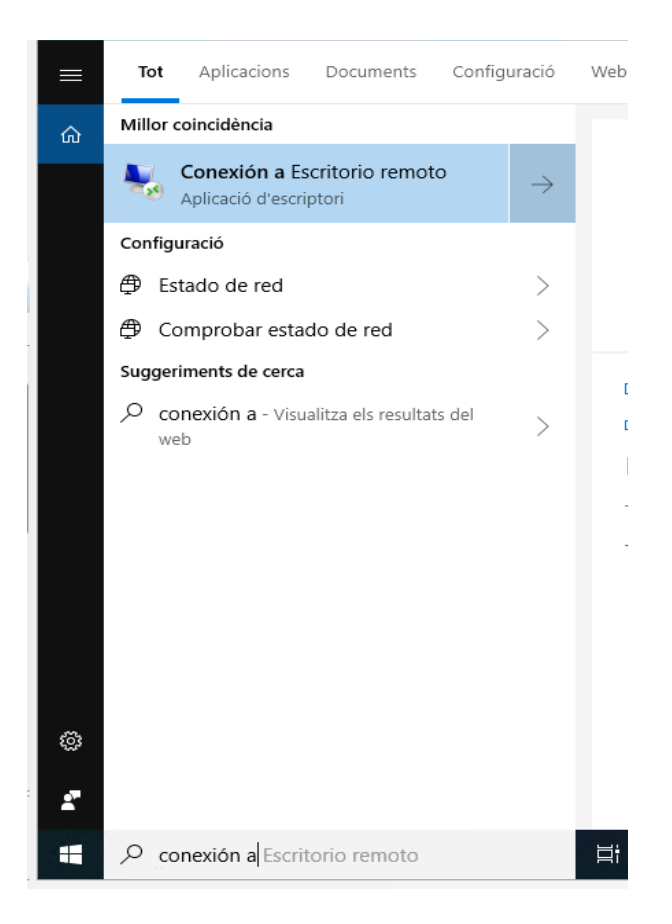

• Fem la connexió contra la nostra màquina de l'Ajuntament, prèviament ha d'estar engegada.

| Nonexió                               | ón a Escritorio remoto                                            | _        |     | ×   |
|---------------------------------------|-------------------------------------------------------------------|----------|-----|-----|
| -                                     | Escritorio remoto<br>Conexión                                     |          |     |     |
| Equipo:<br>Usuario:<br>Se solicitarái | ASPR-XXX<br>Ninguno especificado<br>n credenciales al conectarse. | ~        |     |     |
| 💽 Mostra                              | r <u>o</u> pciones                                                | Conectar | Аус | ıda |

• Fem servir les credencials habituals amb que ens connectem a la nostra màquina.

| Seguretat del Windows Versió de Windows 10<br>Escribir las credenciales | × | Seguretat del Windows<br>Versió de Windows 7<br>Escribir las credenciales                                 |
|-------------------------------------------------------------------------|---|----------------------------------------------------------------------------------------------------|
| Estas credenciales se usarán para conectarse a aspr-0271.               |   | Estas credenciales se usaran para conectarse a aspr-0197.                                                 |
| aspr2k\usuari Usuari habitual d'accés<br>a la màquina<br>Contrasenya    |   | ASPR2K\dirck                                                                                              |
| Domini: aspr2k                                                          | - | aspr2k\usuari       Usuari habitual d'accés         Contrasenya       a la màquina         Domini: aspr2k |
| Més opcions                                                             | I | Recorda les meves credencials                                                                             |
| Dirck<br>ASPR2K\dirck                                                   | ŧ | D'acord Cancel·la                                                                                         |
| 8 Utilitza un altre compte                                              |   |                                                                                                    |
| D'acord Cancel·la                                                       | ē |                                                                                                    |

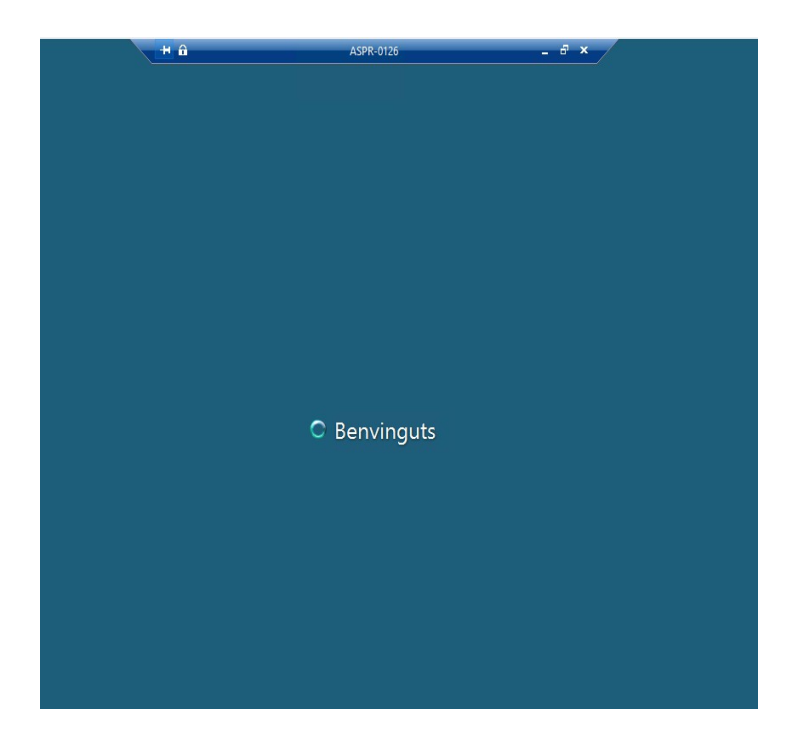

# 7 Finalitzar la connexió.

• Per finalitzar la connexió amb la nostra màquina, fem *Tanca la sessió* o *Desconnecta't*.

| Visor de XPS              | Eines d'administració | >                      |
|---------------------------|-----------------------|------------------------|
|                           | Ajuda i suport tècnic |                        |
| Tots els programes        | Seguretat del Windows |                        |
| Cerca programes i fitxers | Tanca la sessió 🕨     | Desconnecta't<br>Bloca |
| 📀 🤌 🗉                     |                       |                        |

• Per finalitzar la connexió ASPR fem *Desconnectar* al Forticlient.

| VPN Conectada |                  |              |
|---------------|------------------|--------------|
|               |                  |              |
| <u> </u>      |                  | ( <b>?</b>   |
|               | Nombre de VPN    | ASDD         |
|               | Dirección IP     | 10.212.134.1 |
| No            | ombre de Usuario | planasmr     |
|               | Duración         | 00:00:41     |
|               | Bytes Recibidos  | 13.35 KB     |
|               | Bytes Enviados   | 10.97 KB     |
|               | Desco            | onectar      |